![](_page_0_Picture_0.jpeg)

Instytut Kształcenia Podyplomowego

#### INSTRUKCJA LOGOWANIA DO NOWEJ WERSJI WIRTUALNEJ UCZELNI

Nowa wersja Wirtualnej Uczelni dostępna jest pod adresem: https://uczelnia.wlodkowic.pl/wu

# Login składa się z łączenia następujących symboli:

małej pierwszej litery imienia, pięciu pierwszych liter nazwiska (**BEZ POLSKICH ZNAKÓW**), czterech cyfr z numeru PESEL od trzeciej do szóstej (odpowiadające danym z daty urodzenia).

# Hasło składa się z łączenia następujących symboli:

wielkiej pierwszej litery imienia, wielkiej pierwszej litery nazwiska (**Z POLSKIMI ZNAKAMI**), znaku podkreślnika, trzech ostatnich cyfr numeru PESEL, znaku #, dwóch ostatnich małych liter nazwiska.

#### Poniżej przykładowe loginy i hasła:

| Lp. | Imię i nazwisko | PESEL               | Login      | Hasło     |
|-----|-----------------|---------------------|------------|-----------|
| 1.  | Ewa Kowalska    | 01251207 <b>639</b> | ekowal2512 | EK_639#ka |
| 2.  | Robert Żak      | 88010155 <b>802</b> | rzak0101   | RŻ_802#ak |
| 3.  | Anna Nowak-Okoń | 93071480 <b>251</b> | anowak0714 | AN_251#oń |

UWAGA! Jeżeli po wprowadzeniu danych pojawi się komunikat o "tokenie autoryzacyjnym", należy uruchomić przeglądarkę w trybie prywatnym (incognito).

### 1. <u>Harmonogram/rozkład zajęć:</u>

zakładka: Studia Podyplomowe → Proces dydaktyczny

**Kategoria** "**HARMONOGRAMY ZJAZDÓW**" – linki z harmonogramami zjazdów w poszczególnych miastach oraz z podziałem na nabory

Kategoria "ROZKŁADY ZAJĘĆ" – linki z rozkładami zajęć w poszczególnych miastach

**Kategoria INFORMATOR** – linki z informatorami (ważne kontakty, terminy płatności czesnego, terminy złożenia prac końcowych oraz praktyk na studiach podyplomowych) z podziałem na nabory oraz instrukcją logowania na zajęcia dydaktyczne w formie on-line

![](_page_1_Picture_0.jpeg)

Instytut Kształcenia Podyplomowego

**Kategoria ROZKŁAD KURSÓW I WYKŁADÓW (DLA III SEM.)** - linki z rozkładami kursów i wykładów w poszczególnych miastach (dla słuchaczy trzysemestralnych studiów podyplomowych)

Kategoria "DOKUMENTY DO POBRANIA" – linki z podaniami do pobrania.

2. Praktyki na studiach podyplomowych:

zakładka: **Studia Podyplomowe → Praktyki** zawierająca linki do:

- REGULAMINU PRAKTYK
- PROGRAMU PRAKTYK
- DZIENNICZKA PRAKTYK
- ZAŚWIADCZENIA O ZALICZENIU PRAKTYK
- 3. <u>Wybór promotora:</u>

W celu wyboru promotora należy z menu znajdującego się z lewej strony ekranu wybrać zakładkę: **Wybory → Wybór promotora → Wybierz promotora i temat pracy.** Przy nazwisku wybranego promotora należy kliknąć ikonkę "Zobacz", a następnie: **Wybieram ten temat** (zatwierdzając przyciskiem **ok**).

# 4. Przesyłanie pracy końcowej:

W celu przesłania pracy końcowej należy przygotować plik w formacie PDF (jeśli istnieją załączniki należy je skompresować do formatu ZIP).

Następnie należy wybrać zakładkę **Praca dyplomowa → Dane pracy dyplomowej**.

Z prawej strony opcji **Język pracy dyplomowej** należy kliknąć ikonę ołówka (Edytuj), wybrać **język polski** i zapisać ikoną ze strzałką (Zapisz).

Następnie należy wybrać zakładkę **Praca dyplomowa → Pliki pracy dyplomowej.** 

W oknie **Wyślij plik pracy dyplomowej** należy wybrać **Rodzaj pliku: Plik pracy** i kliknąć strzałkę, aby wybrać odpowiedni plik lub przeciągnąć go na oznaczone szare pole, a następnie kliknąć przycisk **Wyślij plik.** 

W przypadku przesyłania załącznika do pracy końcowej, należy wybrać opcję **Rodzaj pliku: Załącznik do pracy (i** postąpić analogicznie jak w przypadku **Pliku pracy).** 

UWAGA! Wybrane zakładki w Wirtualnej Uczelni nie dotyczą słuchaczy studiów podyplomowych.